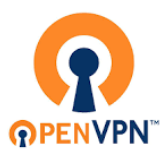

## Benutzeranleitung zum Einrichten einer VPN-Verbindung mit OpenVPN

**HVF-Studierende** 

## Inhalt

| 1. | Installation des Open VPN Clients         | 2 |
|----|-------------------------------------------|---|
| 2. | Verbindung mit dem Hochschulnetz aufbauen | 3 |

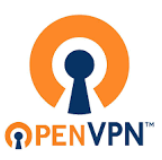

## 1. Installation des Open VPN Clients

Um eine Verbindung mit dem Hochschulnetz via Open VPN aufzubauen, benötigen Sie den Open VPN Client.

Diesen erhalten Sie unter: https://vpn.studnet.hs-ludwigsburg.de/

Der Client steht für Windows, Mac, Andriod, IOS und Linux zur Verfügung und enthält bereits eine festkonfigurierte Verbindung zum Hochschul-OpenVPN-Server.

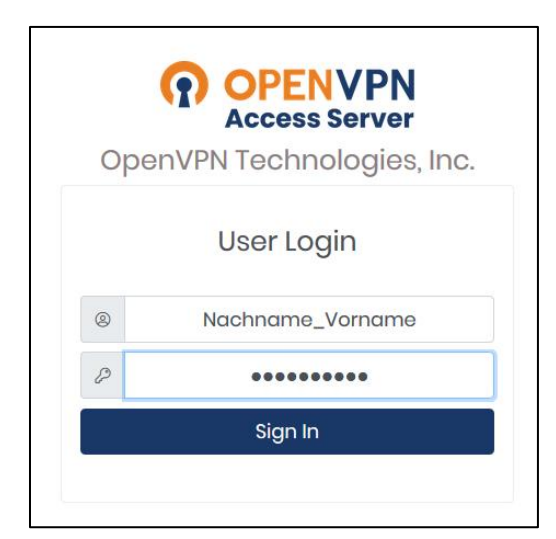

Melden Sie sich mit den Daten Ihres Hochschulaccounts (i. d. R. Nachname\_Vorname + Passwort) an.

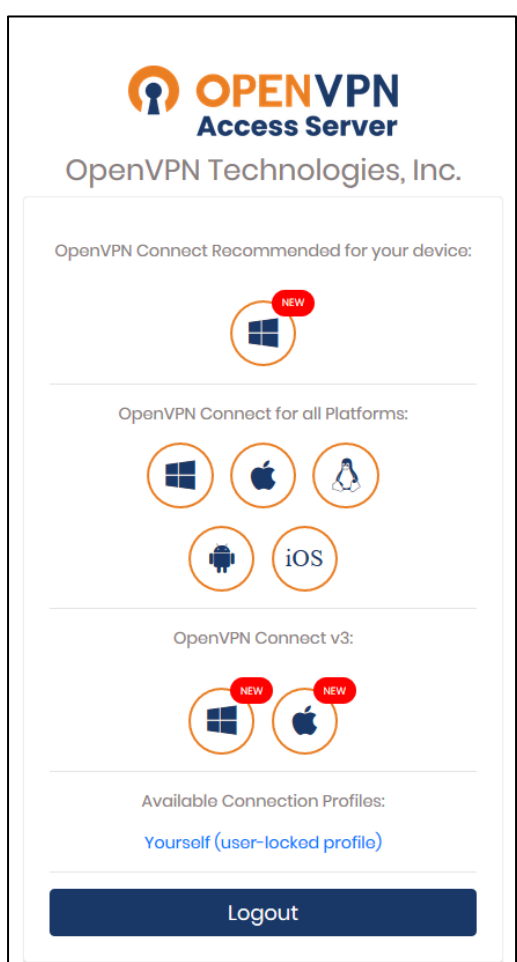

<u>Anmerkung:</u> Für Windows und MacOS gibt es schon den neuen OpenVPN Conncet V3, hier im Bild mit "*New*" gekennzeichnet. Diesen <u>empfehlen</u> wir Ihnen zu nutzen.

Klicken Sie nun auf den OpenVPN Connect passend zu Ihrem Betriebssystem, speichern Sie die Datei und installieren Sie den OpenVPN Client anschließend durch einen Doppelklick.

<u>Hinweis:</u> Sollte nach dem Starten des Installationsprozesses die Meldung: *"Ausführbare Datei öffnen?"* auftauchen, können Sie beruhigt auf *"OK"* klicken.

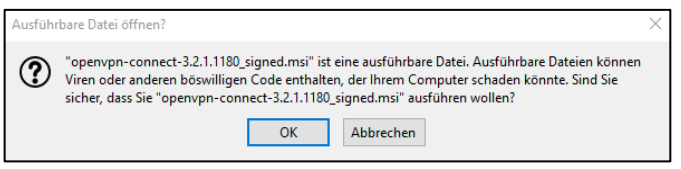

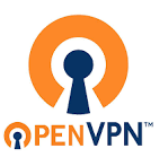

## 2. Verbindung mit dem Hochschulnetz aufbauen

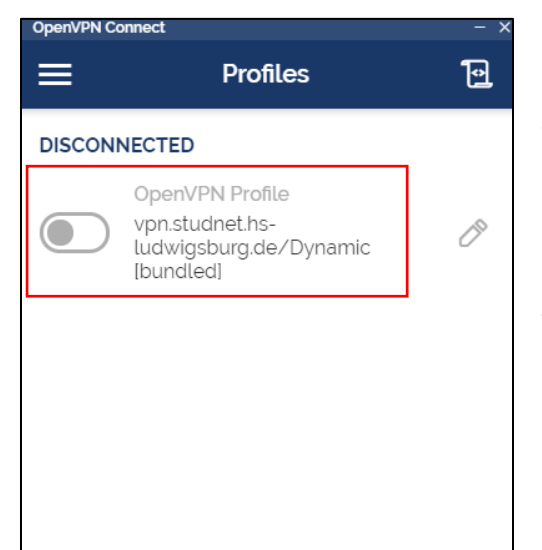

Um eine Verbindung mit dem Hochschulnetz aufzubauen, gehen Sie wie folgt vor:

- 1. Starten Sie den OpenVPN-Client.
- Nach dem Sie die "Onboarding Tour", "OpenVPN Inc. Data Collection, Use And Retention" und "Updates" akzeptiert/durchlaufen haben, finden Sie sich im folgenden Fenster wieder: (s. Abb.)
- Um ins Anmeldefenster zukommen, können Sie auf das Profil: "vpn.studnet.hs-ludwigsburg.de" klicken (hier im roten Kasten der Abb.), oder führen Sie einen Rechtsklick auf das OpenVPN Symbol in der Taskleiste aus und klicken Sie auf "vpn.studnet.hsludwigsburg.de/Dynamic [bundled]" → "vpn.studnet.hs-ludwigsburg.de/Dynamic [bundled]".

|                                                 | Open app                                        |
|-------------------------------------------------|-------------------------------------------------|
| vpn.studnet.hs-ludwigsburg.de/Dynamic [bundled] | vpn.studnet.hs-ludwigsburg.de/Dynamic [bundled] |
|                                                 | Connect                                         |
|                                                 | Settings 🕨                                      |
|                                                 | Import Profile                                  |
|                                                 | Add Proxy                                       |
|                                                 | Exit                                            |
| <b>x<sup>e</sup> (</b> 0)                       | 🔒 🚳 🜗 🛟 🍪 🔜 🐼 🖫 여× 📅 🖓                          |

| Enter credentials                                          |
|------------------------------------------------------------|
| Profile: vpn.hsnet.hs-<br>ludwigsburg.de/Dynamic [bundled] |
| Username                                                   |
| Nachname_Vorname                                           |
| Password                                                   |
| ·····                                                      |
| CANCEL                                                     |
| Open app                                                   |
| von.studnet.hs-ludwigsburg.de/Dynamic [bundled]            |
| Disconnect                                                 |
| Settings 🕨                                                 |
| Import Profile                                             |
| Add Proxy                                                  |
| Exit                                                       |
| n 🗈 🚸 ┥ 🛟 📚 🧱 🚳 🖫 🗘 🛛 🖂                                    |

 Melden Sie sich mit den Daten Ihres Hochschulaccounts (i. d. R. Nachname\_Vorname + Passwort) an.

5. Um die Verbindung zu trennen, führen Sie einen Rechtsklick auf das OpenVPN-Symbol in der Taskleiste aus und klicken Sie auf Disconnect.